## **Online Application Steps**

## **STEP 1 User Registration:**

- Log into <u>http://admission.hust.edu.cn/apply/login</u>
- ➤ Click "Register" → Accept the Registration Agreement → Input an active email address and set your password

| 単中科技大学 INCOME AND AND AND AND AND AND AND AND AND AND | 卿 德 屌 鄂<br>汞 是 筋 颥           | 1 简体中文  |
|-------------------------------------------------------|------------------------------|---------|
|                                                       |                              |         |
|                                                       | Apply                        | Service |
|                                                       | Email                        |         |
|                                                       | Password                     |         |
|                                                       |                              | orister |
|                                                       | Retrieve Password?           |         |
| (加速率并至2010)                                           | Suggested :  Google  Firefox | €IE10+  |

Note for Password Setting: 8 or more than 8 digits; uppercase letter, lowercase
 letter as well as special characters are necessary.

| User Registration                                  | - 🖸 ×                                                                                                  |
|----------------------------------------------------|----------------------------------------------------------------------------------------------------|
| "E-mail :                                          | Please register with your real email address to activate your account.                                 |
| *Password :                                        | Password must be 8 or more digits, including uppercase and lowercase<br>letters and special characters |
| *Confirm Password :                                | Weak Middle Strong                                                                                     |
| *Verify Code:                                      | RZZG                                                                                                   |
| After successful registration, an account <b>⊲</b> | ctivation link will be sent to your emaiDPlease activate your account by clicking the link.            |
|                                                    | <b>Register</b> Close                                                                                  |
| ▶ After submitting your                            | registration, an email will be sent to you from                                                        |
| apply@hust.edu.cn. Plea                            | se carefully read the mail and click the given link to                                                 |

activate your account.

| <mark>激活邮件</mark><br>apply@huteducn <sup></sup> Straija@huteducn                                                                                                    | ▷ · · · · · · · · · · · · · · · · · · · |
|----------------------------------------------------------------------------------------------------|-----------------------------------------|
|                                                                                                    |                                         |
|                                                                                                    |                                         |
|                                                                                                    |                                         |
|                                                                                                    |                                         |
| Uear <u>callaffust.edu.cn</u> :                                                                                                    |                                         |
| Thank you for starting your application at the Huazhong University of Science and Technology (HUST)! HUST offers the opportunity to join an outstanding academi<br>receiving your application.                                                                                                    | c community, and we look forward to     |
| 1/Activating your account                                                                                                    |                                         |
| You have already registered in the MUST online application system. Please ensure that the email address you registered with is of frequent use so that you woul necessary.                                                                                                    | d receive emails from HUST when         |
| Your registered information is as follows,                                                                                                    |                                         |
| User Name: <u>calila@humt.cdu.cn</u>                                                                                                    |                                         |
| Please copy the below link to the browser and activate your account.                                                                                                    |                                         |
| $eq:link:http://admission.hust.edu.cn/apply/sys/register/EmailJh?\_u=X3U9Y2FpanlhQGhlc3Qu2WR1LmNuJ191PWNhaWppYUBodQNOLmVkdS5jbi2fcz0yMD1xLTA5LTAzIDE20jAwOjE3Distributed and the second second $ |                                         |

(If there is any problem, you can reply this email to contact us.)

## **STEP 2 Start Application:**

> Input your email address and password to log into the application system.

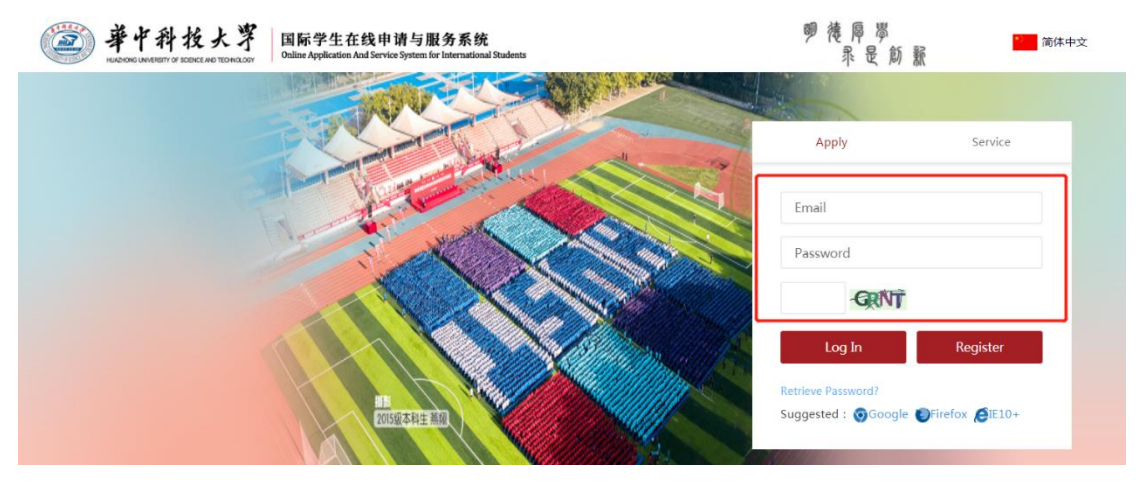

Please read the HUST Application Guide for International Students fully and carefully, prepare application documents according to the documents list and finish the online application step by step (4 steps). Click "Apply Now".

| Document<br>Required                        | Undergraduate<br>Programs                                                                                                    | Graduate<br>Programs                                                                                                    | Chinese<br>Language<br>Programs/<br>Internship<br>Programs                                                                                                    | Academic<br>Workshop<br>Programs                                                                                                    | Visiting<br>Program                                                                                                    |
|---------------------------------------------|----------------------------------------------------------------------------------------------------|----------------------------------------------------------------------------------------------------|----------------------------------------------------------------------------------------------------|----------------------------------------------------------------------------------------------------|----------------------------------------------------------------------------------------------------|
| Passport                                    | 0                                                                                                    | 0                                                                                                    | 0                                                                                                    | 0                                                                                                    | 0                                                                                                    |
| Academic Certificate*                       | 0                                                                                                    | 0                                                                                                    | 0                                                                                                    | 0                                                                                                    | 0                                                                                                    |
| Trans                                       | 0                                                                                                    | 0                                                                                                    | 0                                                                                                    | 0                                                                                                    | 0                                                                                                    |
| Physical Examination<br>Form*               | 0                                                                                                    | 0                                                                                                    | 0                                                                                                    | 7                                                                                                    | 0                                                                                                    |
| Certificate of<br>Non-criminal Record       | 0                                                                                                    | 0                                                                                                    | 0                                                                                                    | 1                                                                                                    | /                                                                                                    |
| Financial Certification/<br>Bank Statement* | 0                                                                                                    | 0                                                                                                    | 0                                                                                                    | 7                                                                                                    | /                                                                                                    |
| Personal Statement                          | 0                                                                                                    | 0                                                                                                    | /                                                                                                    | /                                                                                                    | /                                                                                                    |
| CV*                                         | /                                                                                                    | 0                                                                                                    | 7                                                                                                    | 0                                                                                                    | 0                                                                                                    |
| Study Plan/<br>Research Proposal            | 0                                                                                                    | 0                                                                                                    | /                                                                                                    | /                                                                                                    | 0                                                                                                    |
| Language Proficiency<br>Certificate         | 0                                                                                                    | 0                                                                                                    | /                                                                                                    | /                                                                                                    | /                                                                                                    |
| 2 Recommendation<br>Letters*                | /                                                                                                    | 0                                                                                                    | /                                                                                                    | /                                                                                                    | /                                                                                                    |
| Nomination Letter                           | /                                                                                                    | /                                                                                                    | /                                                                                                    | 7                                                                                                    | 0                                                                                                    |
|                                             | Document<br>Required<br>Passport<br>Academic Certificate*<br>Trans<br>Physical Examination<br>Form*<br>Certificate of<br>Non-criminal Record<br>Financial Certification/<br>Bank Statement<br>CV*<br>CV*<br>Study Plano/<br>Research Proposal<br>Language Proficiency<br>Certificate<br>2 Recommendation<br>Letters* | Document<br>Required     Undergraduate<br>Programs       Passport     0       Academic Certificate*     0       Trans     0       Physical Examination<br>Form*     0       Physical Examination<br>Form*     0       Personal Statement     0       Personal Statement     0       CV*     /       Research Proposal     0       Langue Proficiency<br>Lettristate     0       2 Recommendation<br>Letters*     / | Decomment<br>RecuticedUndergraduate<br>ProgramsGraduate<br>ProgramsPassport00Academic Certificate*00Trans00Physical Examination<br>Form*00Procertificate of<br>Non-critificate of<br>Bank Statement00Financial Certification<br>Bank Statement00Form*000Form*000Form*000Form*000Study Plan/<br>Research Proposal00Language Proficiency<br>Certificate002 Recommendation<br>Letters*/0 | Document<br>RequiredUndergraduate<br>Graduate<br>ProgramsGraduate<br>Graduate<br>Programs/<br>Internship<br>Programs/<br>Internship<br>Programs/<br>Internship<br>Programs/<br>Internship<br>Programs/<br>Internship<br>Programs/<br>Internship<br>Programs/<br>Internship<br>Programs/<br>Internship<br>Programs/<br>Internship<br>Programs/<br>Internship<br>Programs/<br>Internship<br>InternshipInternship<br>Internship<br>Internship<br>Internship<br>Internship<br>Internship<br>Internship<br>Internship<br>Internship<br>InternshipInternship<br>Internship<br>Internship<br>Internship<br>Internship<br>InternshipPassportOOInternship<br>Internship<br>Internship<br>Internship<br>Internship<br>Internship<br>Internship<br>Internship<br>Internship<br>Internship<br>Internship<br> | Occurrent<br>Required         Undergraduate<br>Programs         Graduate<br>Frograms         Chinese<br>Programs         Academic<br>Programs           Passport         0         0         0         0           Reademic Certificate*         0         0         0         0           Trans         0         0         0         0         0           Physical Examination<br>Form*         0         0         0         0         0           Personal Statement*         0         0         0         //         0         0         //           Personal Statement*         0         0         1         0         0         //         //         //           Research Proporal<br>Study Plany         0         0         //         //         //         //         //         //         //         //         //         //         //         //         //         //         //         //         //         //         //         //         //         //         //         //         //         //         //         //         //         //         //         //         //         //         //         //         //         //         //         // |

Choose the Type of Program: "Explore Jingchu Culture" or "Study at HUST" online lectures, input your personal information and submit your application.

Program 1: "Explore Jingchu Culture":

| Type of Programs ( Required ) :                            |   | Sta     | rt Period ( Required ) : * |             |           | Medium of Ins | struction ( Re | quired):*         |          |
|------------------------------------------------------------|---|---------|----------------------------|-------------|-----------|---------------|----------------|-------------------|----------|
|                                                            | - | PI      | ease choose                |             | *         |               |                | *                 |          |
| HUST online Engineering Foundation<br>Program              | • | Sch     | iool /Department:          |             |           |               |                |                   |          |
| HUST online Economics and Management<br>Foundation Program |   | P       | ease choose                |             | Ŧ         |               |                |                   |          |
| Communicative Chinese                                      |   |         |                            | Medium of   |           | Degree        |                |                   |          |
| Explore Jingchu Culture                                    |   |         | School /Department         | Instruction | Length    | Туре          | Degree         | Duration of Study | Operatio |
| International Academic Camp                                | - | Chinese | School of International    | Chinese     | 0.1 Years | Null          | Null           | 2021-03-01        | Apply    |

Program 2: "Study at HUST" online lectures:

| ype of Programs ( Required ) :                                              |   | Sta | rt Period ( Required ) : *  |                |        | Medium of Ins | struction ( Red | quired): •        |         |
|-----------------------------------------------------------------------------|---|-----|-----------------------------|----------------|--------|---------------|-----------------|-------------------|---------|
| Please choose                                                               | * | PI  | ease select the Application | Category first | w      | Please choo   | se              | ¥                 |         |
| Short-term Special Training Programs<br>Chinese Company Internship Programs | • | Sch | nool /Department:           |                |        |               |                 |                   |         |
| "Study at HUST"Online Lectures                                              |   | PI  | ease choose                 |                | Ŧ      | Search        |                 | leset             |         |
| HUST online Medical Foundation Program                                      |   |     |                             |                |        |               |                 |                   |         |
| HUST online Pharmacy Foundation Program                                     |   |     |                             | Medium of      |        | Degree        |                 |                   |         |
| HUST online Engineering Foundation                                          |   |     | School /Department          | Instruction    | Length | lype          | Degree          | Duration of Study | Operati |
|                                                                             |   |     | School of International     |                |        |               |                 | 2021-03-01        |         |

| Type of Programs ( Require | Type of Programs ( Required ) : |     | Start Period ( Required ) : * |                          |        |                | Medium of Instruction ( Required ) : * |                    |         |  |
|----------------------------|---------------------------------|-----|-------------------------------|--------------------------|--------|----------------|----------------------------------------|--------------------|---------|--|
| "Study at HUST"Online Le   | ctures *                        | Ple | ase choose                    |                          | *      | Please choo    | ease choose *                          |                    |         |  |
| Please choose              |                                 | Pie | ase choose                    |                          | •      | Search         |                                        |                    |         |  |
| Type of Programs           | Program                         |     | School /Department            | Medium of<br>Instruction | Length | Degree<br>Type | Degree                                 | Duration of S. Hy  | Operati |  |
|                            |                                 |     |                               |                          |        |                |                                        | 0000 44 04 0000 40 |         |  |

## **STEP 3** Wait for Admission and Start Learning:

After being officially admitted, you will receive an admission email. Click the activation link in your email, and read the attached file for reference.

| Dear prospective student,                                                                                                    |                                                                                                    |
|----------------------------------------------------------------------------------------------------|----------------------------------------------------------------------------------------------------|
| Congratulations! We are glad to inform your that, you admission to the "Study at HUST" Online Lectur                                                                                                    | res programs has been approved.                                                                                                    |
| Attached please see the Discover at HUST Online Program Introduction. Please read the document carefu                                                                                                    | ully and make full preparations before study online.                                                                                                    |
| Kindly remind: You must click the bellowing activation link to start onli                                                                                                    | ne learning.                                                                                                    |
| School of International Education, HUST                                                                                                    |                                                                                                    |
| Username: <u>chiidHust.chu.cn</u><br>Pasaword, The password is the same as registration<br>http://discover.hust.edu.cn/fore/main/index.do?<br>access_tcheme/modi9060CFCFCFCF55692622FFEC4data=aj102UIIM0c3V3Q1M0VUU1H0ThjN1pDThA2MWE5X1GWmeyK2<br>OcddEshmerNEhGTJN5Zc2ZFTmpaURPHMetFbQ2R1ZXWe/WT1Oc2BjOt0ckVSan11bVMGUJf4K31D21FiRmtUV=JFThpsTFpkbVR1<br>DjoeErnWENNBMOrQ1B5TVpnSmpodEtE0FwShpLSUMyZFphJFRDOD9 | 21uaDFVSOpLT1ZRcVNENJV7Z1NBLOhbaJJzRV7Z6Sml tNI Rac1R0V3J4N1Bi až tIBizMamžOb1Av70Ey7V1aMXVZEn1ZT1J5L0E<br>I džBOV£4NZY±4K4TTWLSTShyv6V1RDERKSkaž4DW/pw4ZF6011XR1BrL5Z54X1aK3RRIVh2RsZ2NZpwFRNSVa5EFY0NSWn1uZ |
| 普通附件(1个)                                                                                                    |                                                                                                    |
| Discover at HUST<br>5.19M                                                                                                    |                                                                                                    |

Login with your account (the same as registration) and start your learning experience at the "Discover at HUST" online platform http://discover.hust.edu.cn/.

| Bone About HUST Online Courses Law                                                   | Fundamental English a Courses Online Test Resourses Contact                                           | Q<br>Us        | click this button |
|--------------------------------------------------------------------------------------|----------------------------------------------------------------------------------------------------|----------------|-------------------|
| Y                                                                                    |                                                                                                    | 1              |                   |
| "留学华中,<br>"Study at HU!                                                              | Login                                                                                                 | ×              |                   |
| 荆楚文1                                                                                 | (PassWord)                                                                                            |                | 2                 |
| Jing-Chu Cult                                                                        | Remember Me     LOG IN                                                                                |                |                   |
| 主讲人: 房芳                                                                              | Forgot Password Register now                                                                          |                |                   |
| 国际教育学院 School 、<br>对外汉语教学中心 Center for Teac<br>Huazhong University of Scien<br>华中科技大 | or international Education<br>ching Chinese as a Foreign Lar<br>ce and Technology,Wuhan,Ch<br>学,武汉,中国 | nguage<br>ina. | 1                 |

> Click "Online Courses" and choose the program that you have applied to study.

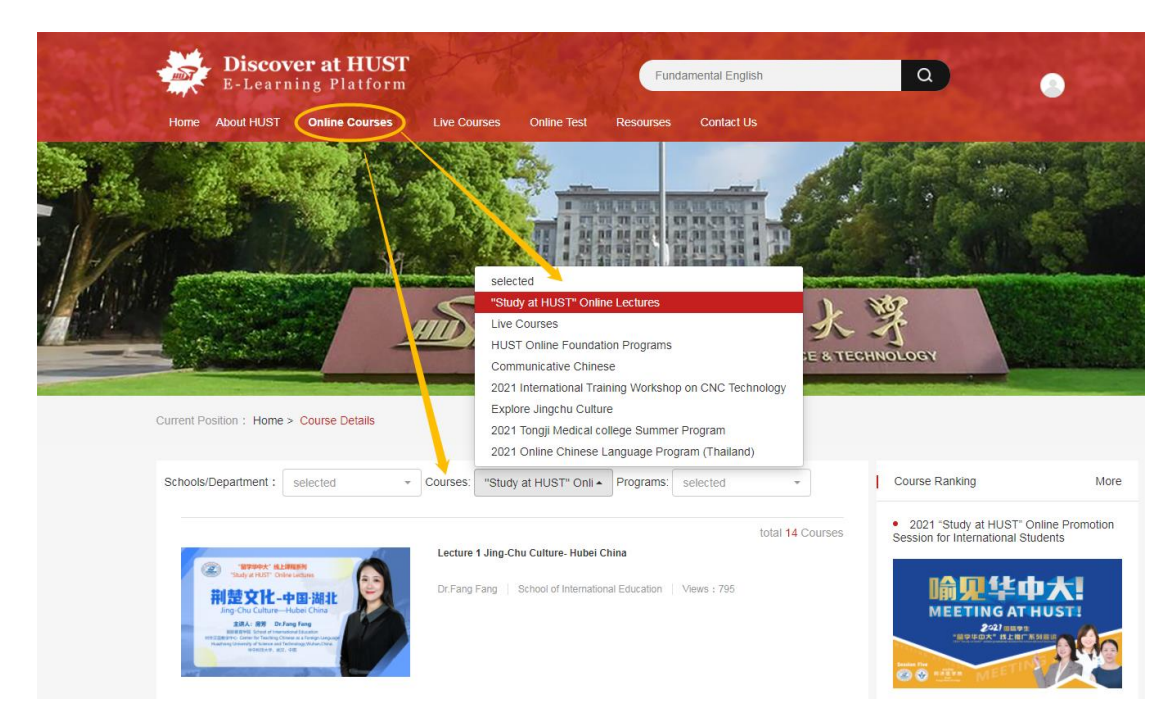

For any question, you can contact me at: <u>vivianyan@hust.edu.cn</u> or <u>apply@hust.edu.cn</u> or hot line: (86) 027-87542457, AM 09:00 - PM 17:30 Beijing time.

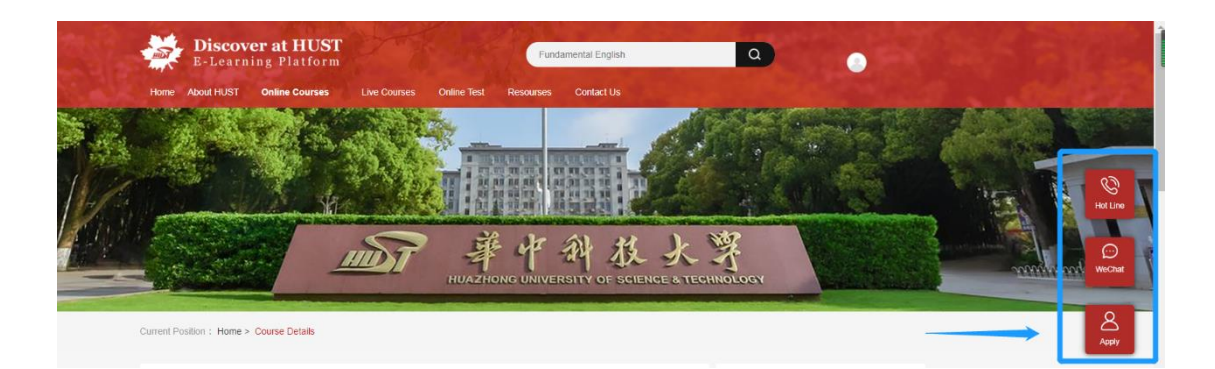